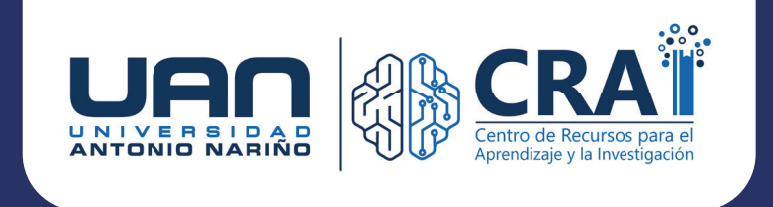

# ¿Cómo gestionar tus recursos en tu biblioteca digital OverDrive?

En este instructivo te explicamos el paso a paso para pedir prestados tus libros, audiolibros y revistas desde tu computador.

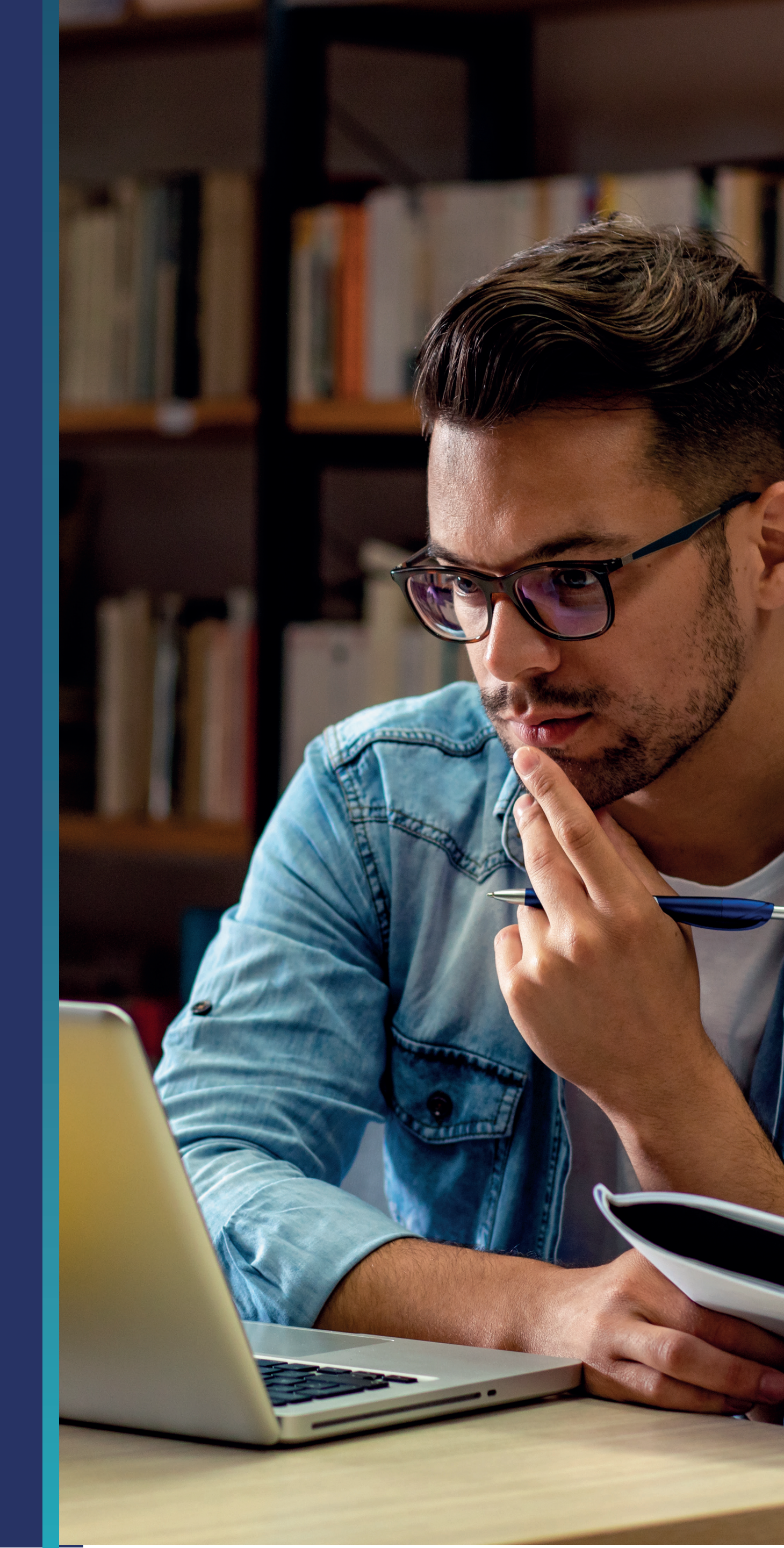

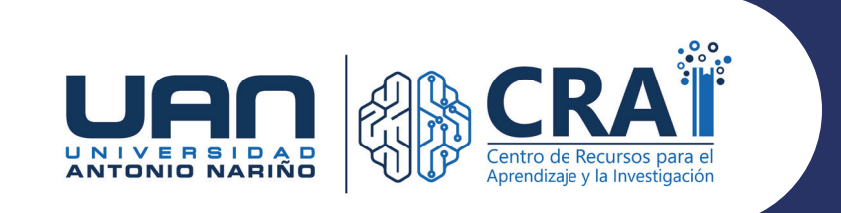

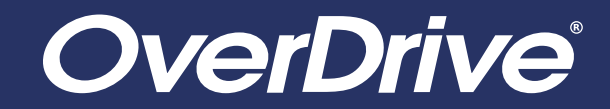

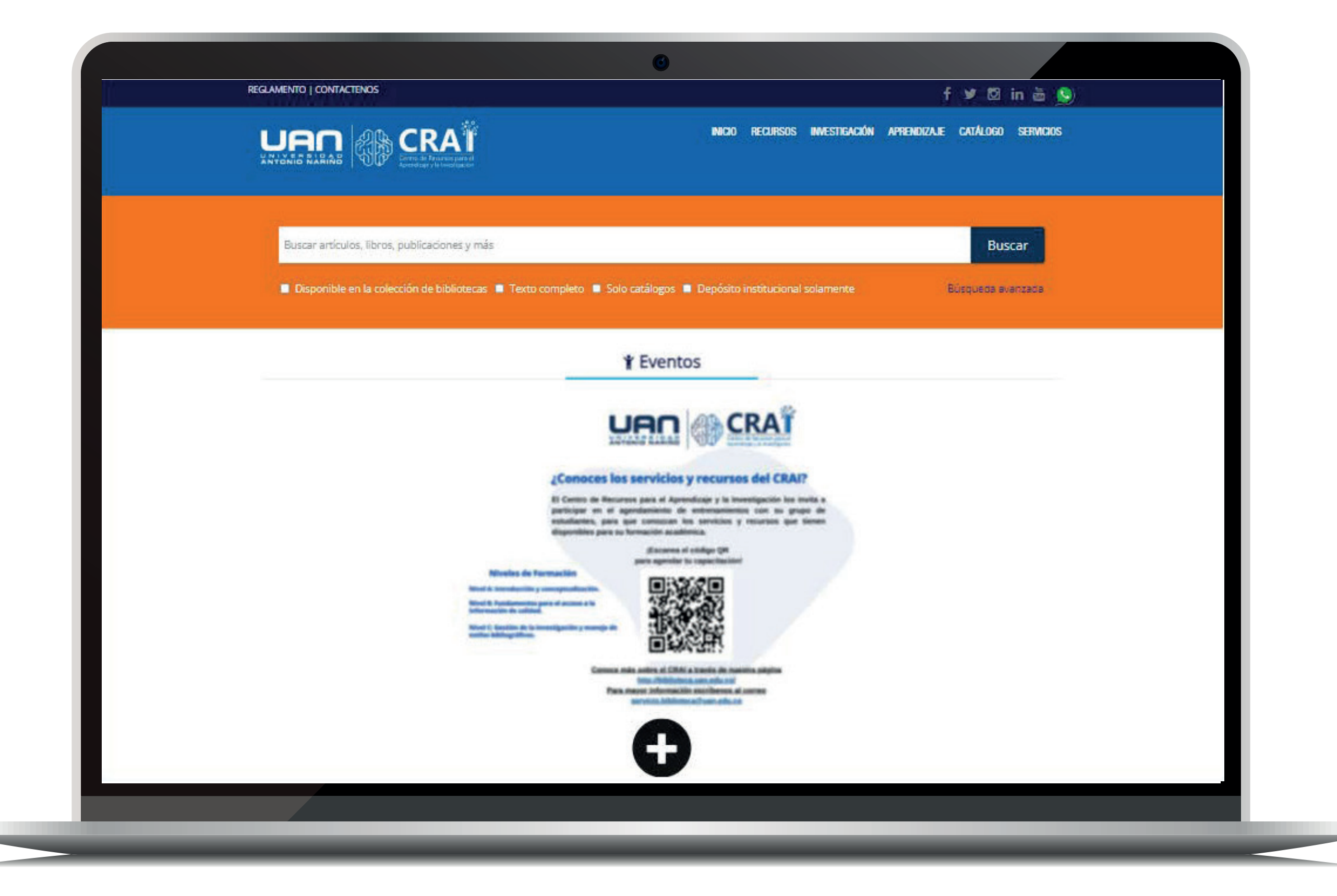

## PASO 1

Acceda al portal del CRAI de la UAN

https://biblioteca.uan.edu.co/

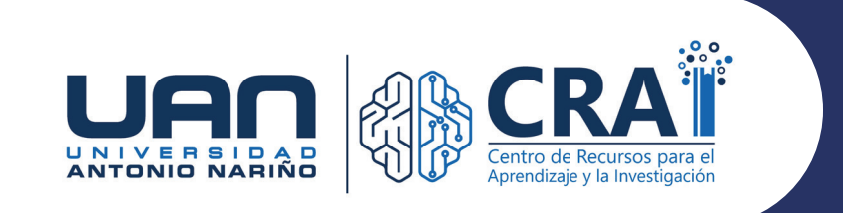

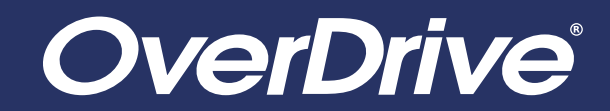

| REGLAMENTO   CONTACTENOS                                                                                                    | ෙ<br>f ⊻ ⊠ in ඕ S                                                                                                    |
|----------------------------------------------------------------------------------------------------|----------------------------------------------------------------------------------------------------|
|                                                                                                    | INICIO RECURSOS INVESTIGACIÓN APRENDIZAJE CATÁLOGO SERVICIOS                                                                                                    |
| Buscar artículos, libros, publicaciones y más <ul> <li>Disponible en la colección de bibliotecas</li> <li>Texto con</li> </ul> | Libros electrónicos<br>Recursos electrónicos<br>Portal revistas UAN<br>Buscar<br>Repositorio institucional<br>Búsqueda avanzada                                                                                           |
|                                                                                                    | * Eventos                                                                                                    |
|                                                                                                    | Ahora cuentas con: <b>on yoleo.online</b>                                                                                                    |
|                                                                                                    | <ol> <li>Ingresa a www.uan.edu.co</li> <li>Dirígete al menú superior y haz clic en: Servicios / CRAI</li> <li>Luego en el menú ingresa a Recursos libros electrónicos</li> <li>Ingresa al logo de Yeleo.online</li> </ol> |
|                                                                                                    | ;Y listo! Disfruta una buena lectura<br>jIngresa ahora!                                                                                                    |
|                                                                                                    | <b>G</b>                                                                                                    |
|                                                                                                    |                                                                                                    |

Dar clic en **libros electrónicos.** 

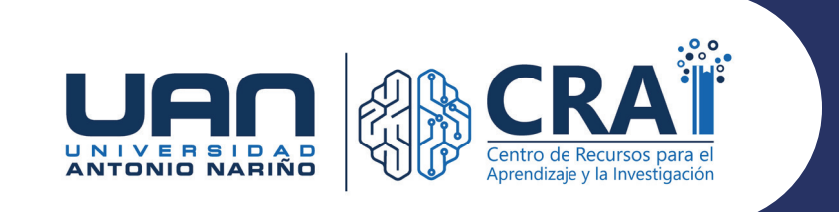

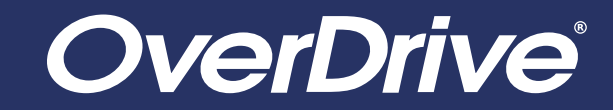

| REGLAMENTO   CONTACTENOS           | f 🛩 🖾 in 🚋 🔊                                                                                                    |
|------------------------------------|----------------------------------------------------------------------------------------------------|
|                                    | TREAT INCID RECURSOS INVESTIGACIÓN APRENDIZAJE CATÁLOGO SERVICIOS                                                                                                    |
| Libros electrónicos                |                                                                                                    |
|                                    |                                                                                                    |
| Libros Electrónicos Audi           | o libros                                                                                                    |
|                                    |                                                                                                    |
|                                    |                                                                                                    |
|                                    | Plataforma que permite disfrutar de los mejores libros y audiolibros disponibles las 24 horas del día, los 7 días de las semana. Ileva la biblioteca siempre contino y no te pierdas de las mejores (pues literarias       |
| Tutorial de uso                    | semana, lieva la biblioteca siempre contigo y no te pieroas de las mejores joyas literarias.                                                                                                    |
|                                    | Yoleo online                                                                                                    |
| yoleo.online                       | Es la Biblioteca Digital que fomenta tu amor por la lectura. iLee a cualquier hora y en todo lugar!                                                                                                    |
| Tutorial de uso                    |                                                                                                    |
|                                    | Access Engineering                                                                                                    |
| Penoral Account Features           | dirigido, renombrados manuales, Videos instructivos, calculadoras de Excel descargables, mapas curriculares que                                                                                                    |
| Acceso<br>Tutorial de uso          | unorun ocmpo, caolas interactivas y grancas, noteitas giobales de ingeniera.                                                                                                    |
|                                    |                                                                                                    |
| Access Medicin                     | Cla_ Access Medicina                                                                                                    |
| Contexide actual. Confianza total. | Note: Plataforma de contenido médico certificado 100% en español con contenidos de Estados Unidos, Latinomérica y<br>España. Más de 95 títulos en español en constante actualización. Miles de imágenes, tablas y figuras. |
| Acceso<br>Tutorial de uso          |                                                                                                    |
|                                    |                                                                                                    |
| Access / Medicinez                 | Access Medicine                                                                                                    |
|                                    | profesionales de la salud. Con más de 60 títulos con contenido actualizado en texto completo, así como miles de                                                                                                    |
|                                    |                                                                                                    |
|                                    |                                                                                                    |

Accede a la plataforma **OverDrive**.

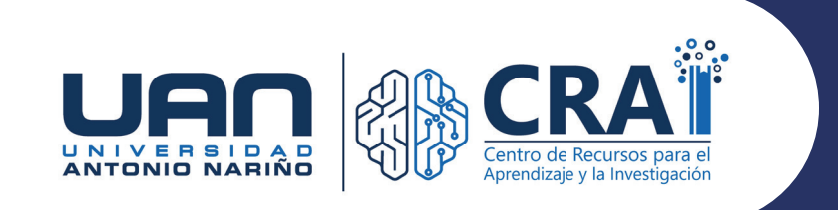

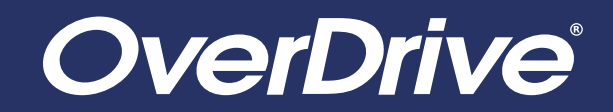

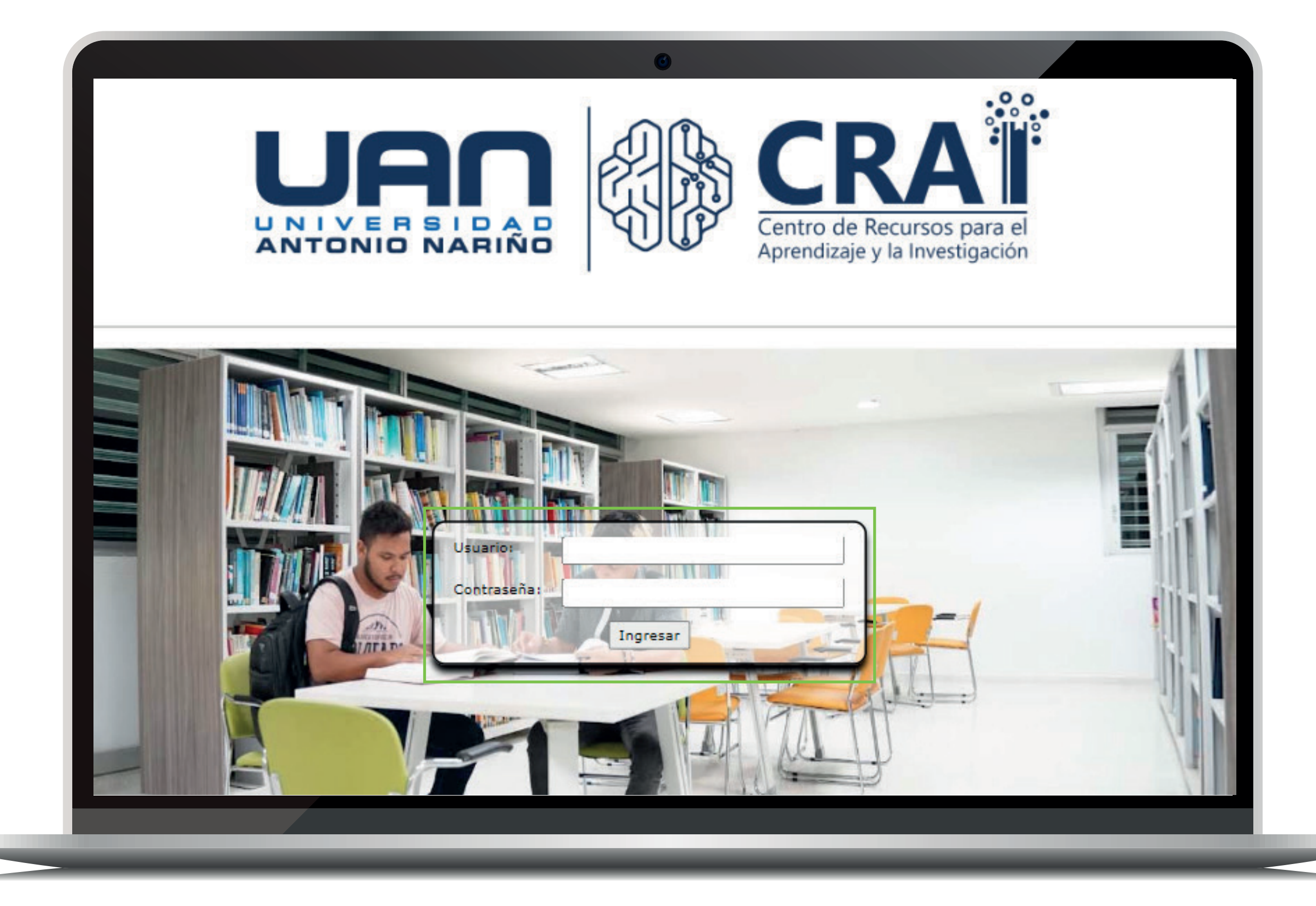

#### ingresa tus credenciales institucionales

(las mismas con las que accedes al la intranet).

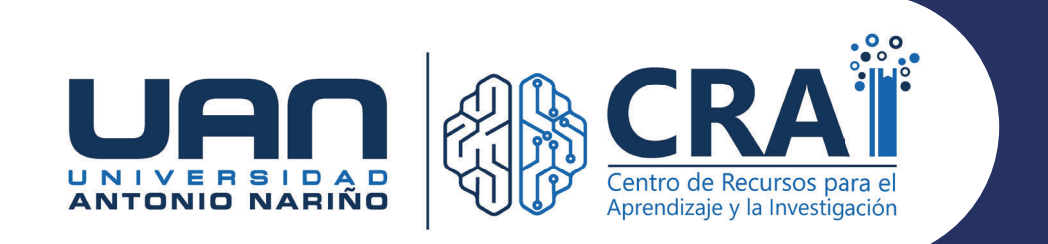

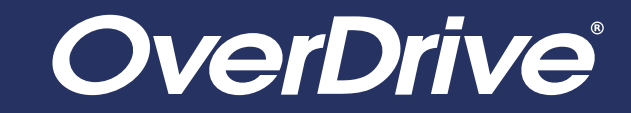

|                                                    |         |                                            |        |                                               |                                                 | () Idioma ⊻ A                       | yuda    |
|----------------------------------------------------|---------|--------------------------------------------|--------|-----------------------------------------------|-------------------------------------------------|-------------------------------------|---------|
| Temas Colecciones 🗸                                |         |                                            |        |                                               | Q Buscar <b>Q</b>                               | Mi cuenta 🗸                         | ~       |
| Mostrando 1-19 de 19 resultados                    |         |                                            |        |                                               |                                                 | Ordenado por predeter               | rmine 🗸 |
| Disponibilidad                                     | $\sim$  | Páginas Tenebrosas                         |        |                                               |                                                 |                                     |         |
| Todos los títulos<br>Disponible ahora<br>Audiencia | >       | DISPONIBLE<br>WILLIAM PETE<br>BLATTY       | ER     | DISPONIBLE                                    | disponible<br>chuck wendig<br>EL LIBRO          | DISPONIBLE<br>ERIAL<br>DIANA OBANDO |         |
| Fecha de adición                                   | >       | EXORCIST                                   | А      |                                               | DE LOS                                          |                                     |         |
| ibros electrónicos                                 | >       | LA NOVELA MÁS TERBORÍFICA<br>JAMÁS ESCRITA | 1      | 12000                                         |                                                 |                                     |         |
| Audiolibros                                        | >       | A A                                        |        | Stables View                                  |                                                 | <b>R 1</b>                          |         |
| Tema                                               | ~       |                                            | -      | ALMUERZO<br>EN EL<br>CAFÉ<br>GOTHAM           | Na kada uwash, naka zi dukate gu ka 17 mgabada: |                                     |         |
| Ficción                                            | 18      | ЩЬ                                         |        | Thestruciones de Anvier Oligines Aurolea anor | Recarditorial                                   |                                     | Darren  |
| terror<br>Thriller                                 | 10<br>6 | El exorcista<br>por William Peter Blatty   | :      | Almuerzo en el café Goth                      | El libro de los accidentes                      | Erial<br>por Diana Obando           | :       |
| Literatura                                         | 5       |                                            | -      |                                               |                                                 |                                     | -       |
| Historias cortas                                   | 5       | PEDIR PRESTADO                             | 1<br>L | PEDIR PRESTADO                                | PEDIR PRESTADO                                  | PEDIR PRESTADO                      | L)      |

Busca el libro que te interesa leer o escuchar y selecciónalo.

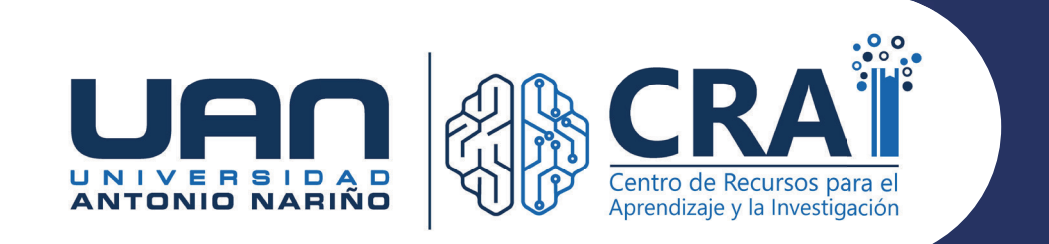

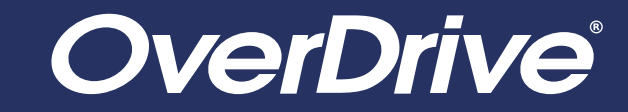

|                     |                                                                                                    | ூ Idioma ❤ 🛛 Ayuda                                                                              |
|---------------------|----------------------------------------------------------------------------------------------------|-------------------------------------------------------------------------------------------------|
| Temas Colecciones 🗸 | Q Buscar Q                                                                                                    | Mi cuenta 🗸                                                                                     |
| <text></text>       | El libro de los accidentes         por Chuck Wendig         David Tejera Expósito         ① LIBRO ELECTRÓNICO         ☆ ☆ ☆ ☆ ☆         ③ 1 de 1 copia disponible         PEDIR PRESTADO         LEER UN FRAGMENTO         ④ NADIR A LA LISTA DE DESEOS         ④ AÑADIR A LA LISTA DE DESEOS         ④ AÑADIR A LA LISTA DE DESEOS         ④ ANUEVA NOVELA DE CHUCK WENDIG, CONSIDERADO POR LA CRÍTICA         MUNDIAL COMO EL GRAN RELEVO DE STEPHEN KING, POR EL AUTOR DE LOS         SONÁMBULOS. NOVELA NOMINADA AL PREMIO BRAM STOKER. MEJOR NOVELA         DEL AÑO PARA LIBRARY JOURNAL. Hace mucho tiempo, Nathan vivía en una casa         de campo con un padre maltratador, y nunca le ha contado a su familia lo que         ocurrió allí. Hace mucho tiempo, Maddie era una niña que jugaba a las muñecas en | FORMATOSOverDrive Readlibro electrónico EPUBTEMASFANTASÍAFICCIÓNTERRORJDOMASEspañol; Castellano |

## PASO 6 Selecciona la opción "**pedir prestado**".

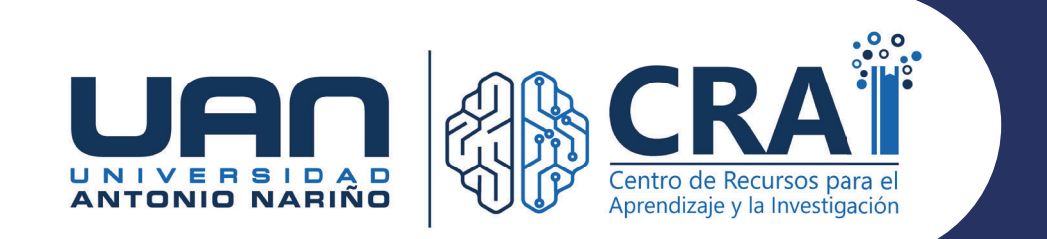

### **OverDrive**<sup>®</sup>

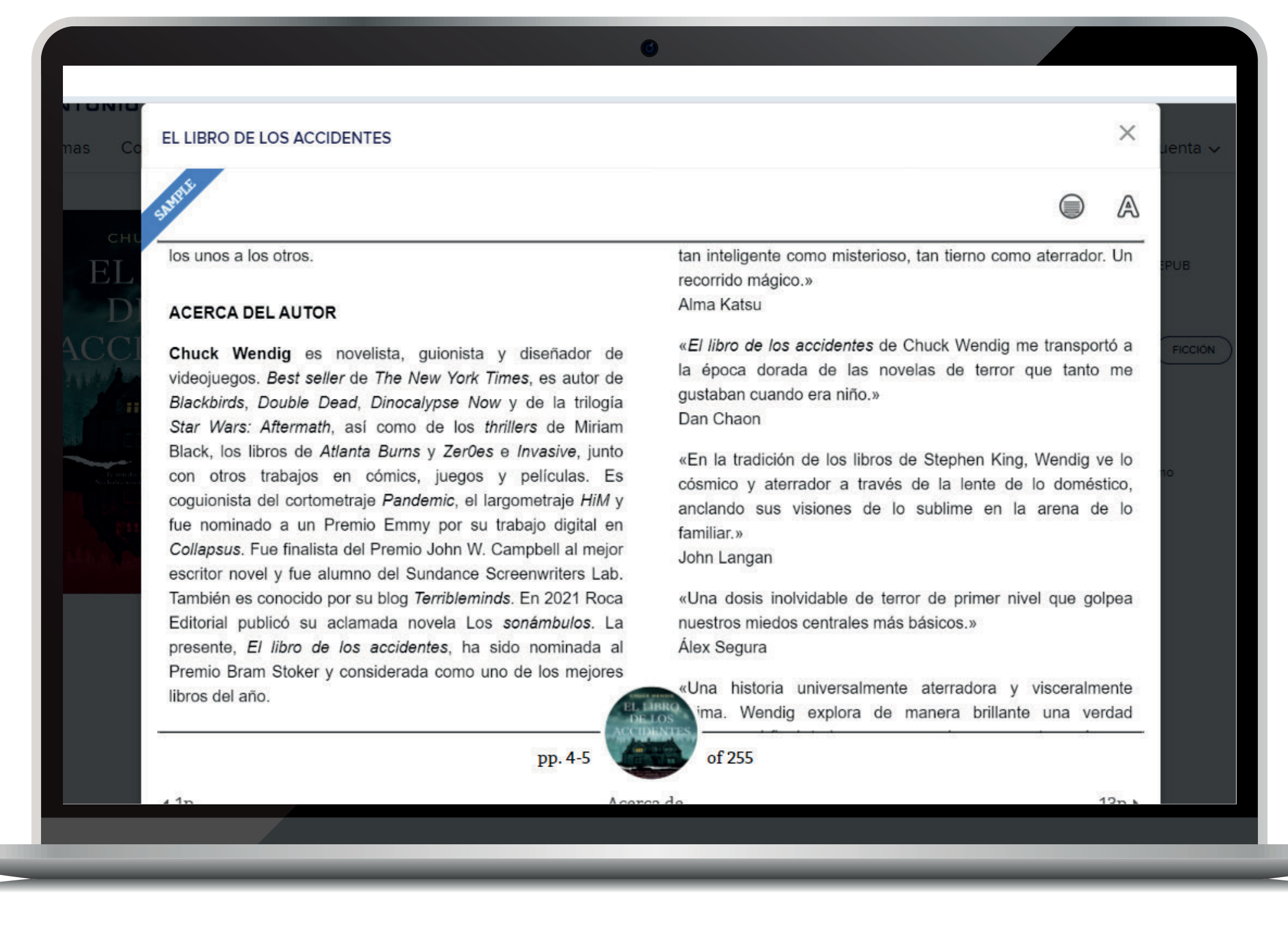

PASO 7 Disfruta de tu próxima gran lectura.